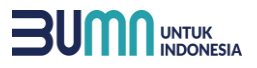

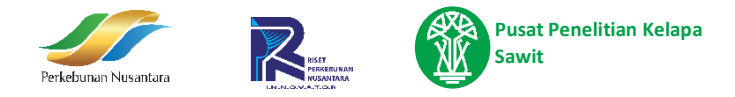

Anda dapat melihat-lihat buku tanpa Login, tetapi jika ingin melakukan pembelian, silahkan **Registrasi** terlebih dahulu. Diharapkan menggunakan email yang benar karena link konfirmasi akun akan dikirimkan ke email Anda. Terima Kasih.

# MENU - MENU

## a. Beranda

Saat mengakses awal website publikasi, Anda akan masuk ke halaman **Beranda.** Halaman ini menampilkan highlight beberapa buku yang dijual di website publikasi.

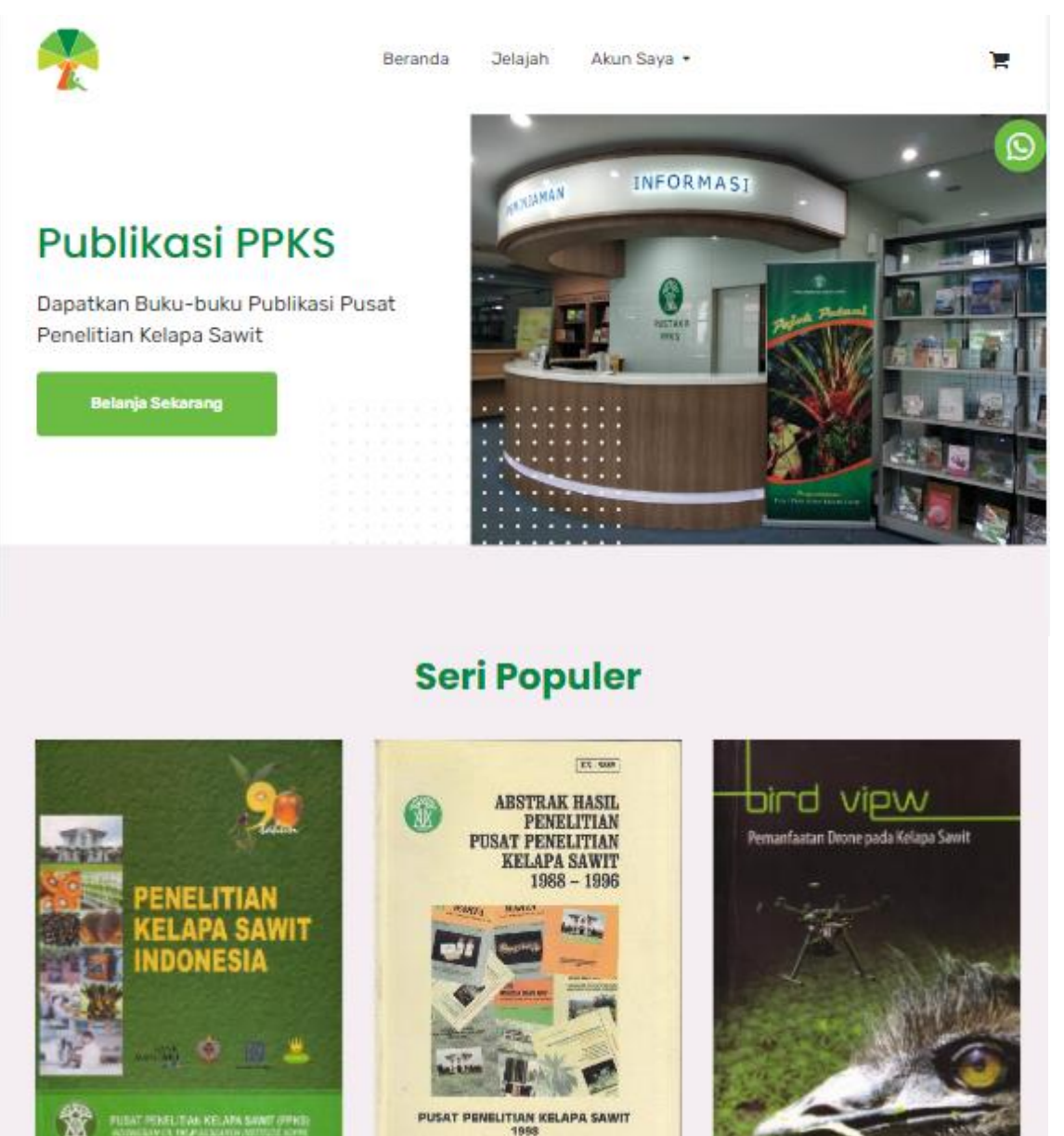

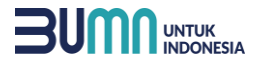

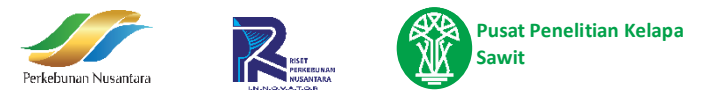

# b. Menu Registrasi

Untuk dapat melakukan Pembelian, user harus melakukan Registrasi terlebih dahulu

|                                                     | Selamat Datang<br>Silahkan daftar dan lengkapi<br>form dibawah ini                                             |
|-----------------------------------------------------|----------------------------------------------------------------------------------------------------|
|                                                     | Nama Lengkap                                                                                                   |
| Sudah memiliki akun?<br>Silahkan login ke akun Anda | Username                                                                                                    |
|                                                     | Email                                                                                                    |
| MASUK                                               | Password                                                                                                    |
|                                                     | Konfirmasi Password                                                                                            |
|                                                     |                                                                                                    |
|                                                     | DAFTAR                                                                                                    |
|                                                     |                                                                                                    |
|                                                     | Selamat Datang<br>Silahkan daftar dan lengkapi<br>form dibawah ini                                             |
|                                                     | Selamat Datang<br>Silahkan daftar dan lengkapi<br>form dibawah ini                                             |
|                                                     | Selamat Datang<br>Silahkan daftar dan lengkapi<br>form dibawah ini                                             |
|                                                     | Selamat Datang<br>Silahkan daftar dan lengkapi<br>form dibawah ini<br>John Doe<br>johndoe                      |
|                                                     | Selamat Datang<br>Silahkan daftar dan lengkapi<br>form dibawah ini<br>John Doe<br>johndoe<br>johndoe@gmail.com |
|                                                     | Selamat Datang<br>Silahkan daftar dan lengkapi<br>form dibawah ini<br>John Doe<br>johndoe<br>johndoe@gmail.com |

Jika berhasil, anda akan diharuskan untuk melakukan verifikasi via email. Silahkan buka email dan periksa kotak masuk anda.

| * | Beranda Jelajah Akun Saya 👻                                                                                                    | ) <mark>n</mark> |
|---|----------------------------------------------------------------------------------------------------|------------------|
|   | Verifikasi Email Anda                                                                                                    |                  |
|   | Sebelum melanjutkan, silakan periksa email Anda untuk tautan verifikasi. Jika belum menerima email,<br>klik disini untuk mengirim ulang email verifikasi. |                  |
|   |                                                                                                    |                  |

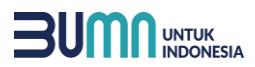

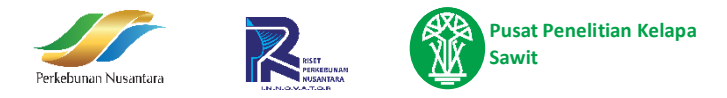

### Cek email dari Publikasi PPKS dan klik verifikasi email address

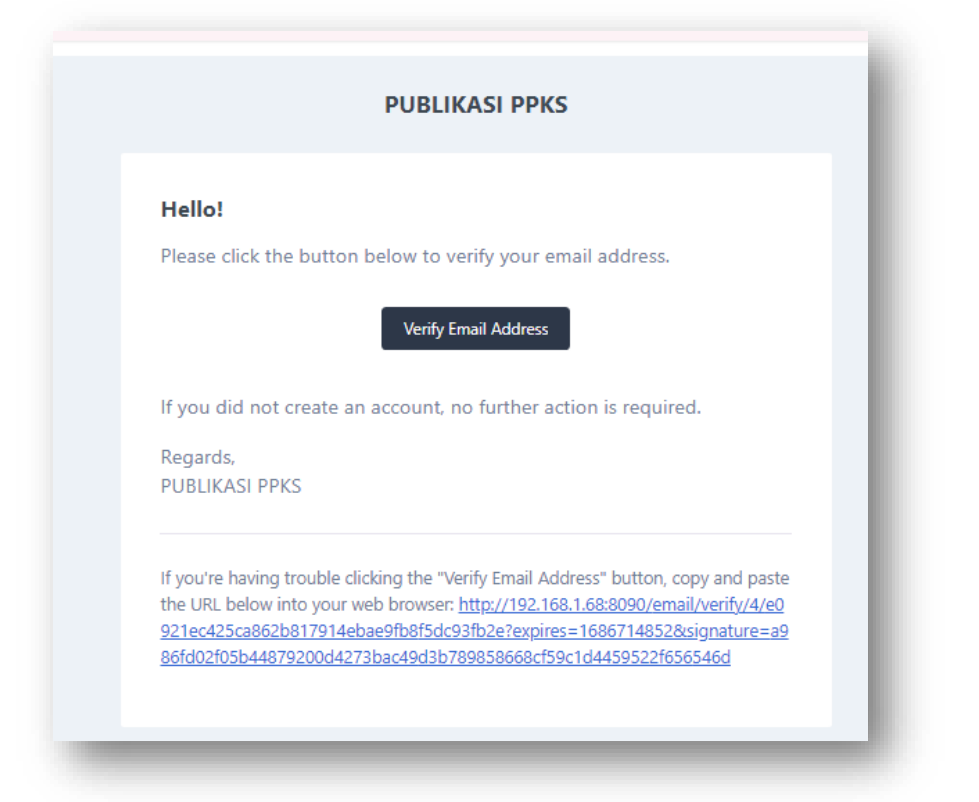

# c. Menu Login

|                     | Selamat D    | atana          |
|---------------------|--------------|----------------|
|                     | Silahkan n   | nasuk sekarang |
|                     |              |                |
| Anda Pengguna Baru? | Email        |                |
| pada website ini    | Password     | Ø              |
| BUAT AKUN           | 🗋 Ingat saya |                |
|                     |              | MASUK          |
|                     |              | Lupa Sandi?    |

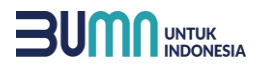

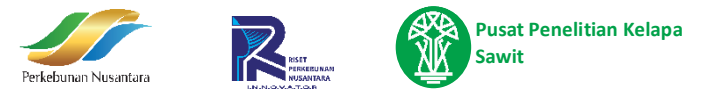

# d. Jelajah

Menu **jelajah** adalah menu yang digunakan untuk mencari keseluruhan buku, di menu **jelajah** juga terdapat filter kategori, agar memudahkan user dalam pencarian. Menu **jelajah** dapat diakses dengan dua cara yaitu:

- 1. Pilih Beranda, lalu klik tombol "Belanja Sekarang", atau
- 2. Pada header menu, klik **Jelajah**.

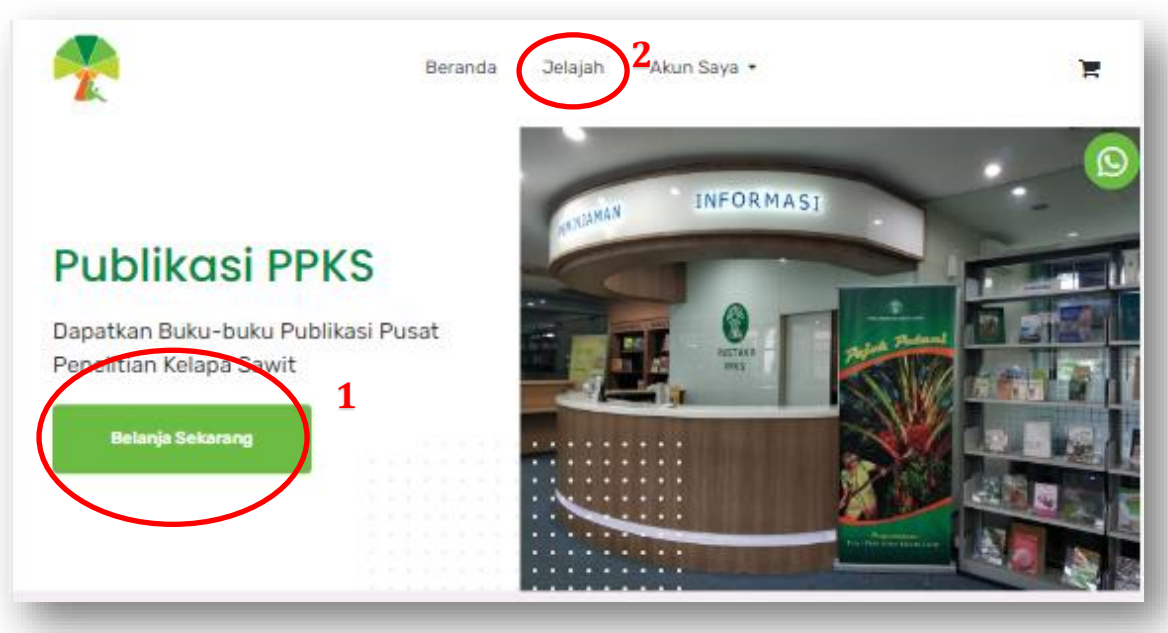

# Berikut tampilan menu jelajah:

| Cari           | Q      | KELAINAN-KELAINAN<br>pada KELAPA SAWIT          |                                                                                                    |                               |
|----------------|--------|-------------------------------------------------|----------------------------------------------------------------------------------------------------|-------------------------------|
| Kategori       | *      | Basit<br>Kosastan, Por Matang dan<br>Man Hanany | KELAPA SAWIT                                                                                                    | KEBUN KELAPA SAWIT<br>BUNU II |
| Seri Populer   |        | 29                                              |                                                                                                    |                               |
| Seti Buku Saku |        | 1 an                                            |                                                                                                    |                               |
| Warta PPKS     | WILL C | AND A CONTRACTOR                                | there is a                                                                                                    |                               |
| Prosiding      |        |                                                 |                                                                                                    |                               |
|                |        | Seri Buku Saku Ol                               | Seri Buku Saku 03                                                                                                    | Seri Buku Saku 08             |
| Tipe           |        | pada kelapa sawit                               | Efektivitas Pemupukan                                                                                                    | tanah dan Gulma               |
|                |        | (Buku I)                                        | Kelapa Sawit                                                                                                    | pada kebun kelapa             |
|                |        | Rp. 30.000                                      | Rp. 35.000                                                                                                    | sawit (Buku 2)                |
|                |        |                                                 |                                                                                                    | Rp. 25.000                    |
|                |        | ADDRESS OF                                      | (and a second second se | (meansurement)                |
|                |        | TANANAN PENUTUP                                 | PEDOMAN PENGAMBILAN                                                                                                    | PENNAKIT - PENNAKIT           |

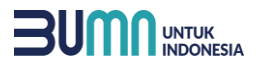

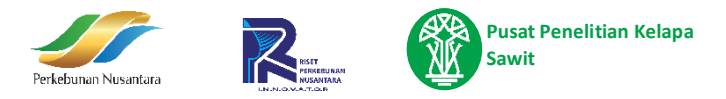

Untuk melihat detail buku, bisa klik pada cover buku atau judul buku, lalu akan tampil pop-up detail seperti berikut:

| seri buku saku 03<br>peningkatan efektivitas<br><b>Penupukan</b> | Seri Buku Saku 03 Peningkatan<br>Efektivitas Pemupukan Kelapa Sawit<br>Informasi mengenai pupuk dan aktivitas pemupukan di perkebunan<br>kelapa sawit yang umum dilakukan, akan dapat membantu mengenali ciri-<br>ciri pupuk atau kondisi yang diperlukan untuk aplikasi pemupukan. |
|------------------------------------------------------------------|----------------------------------------------------------------------------------------------------|
| <section-header><image/><image/><text></text></section-header>   | Author       Witjaksana Darmosarkoro.Exty Sigit Sufarta.Sugiyono.Nuzul Hijri Darlan<br>& Hasril Hasan Siregar       Witjaksana Darmosarkoro.Exty Sigit Sufarta.Sugiyono.Nuzul Hijri Darlan<br>& Hasril Hasan Siregar       Stok 7       Jumlah     1       Hendrichter              |
| -                                                                | TAMBAH KE KERANJANG                                                                                                    |

Klik tombol "Tambah Keranjang" jika Anda ingin memasukkan buku ke keranjang. Untuk dapat memasukkan ke keranjang. Anda harus **login** terlebih dahulu. Untuk mencari buku berdasarkan kategori buku, Anda bisa mengklik sub menu kategori di sebelah kiri halaman.

| Cari                                             | Q |
|--------------------------------------------------|---|
| Kategori                                         | • |
| Seri Populer                                     |   |
| Seri Buku Saku<br>Jurnal Penelitian Kelapa Sawit |   |
| Warta PPKS<br>Prosiding                          |   |
|                                                  | _ |

## e. Akun Saya

Jika belum login, menu Akun Saya berisi sub menu Login dan akan di redirect ke halaman login. Jika user sudah login, menu Akun Saya terdiri dari 3 sub menu yaitu:

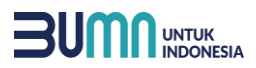

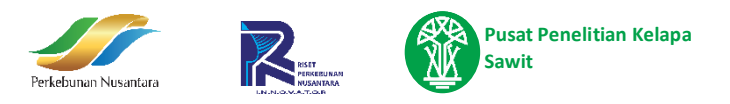

• Profil (berisi data user)

| <b>*</b>     |                | Beranda    | Jelajah      | Akun Saya 🔻 |       | <mark>ب</mark> |  |
|--------------|----------------|------------|--------------|-------------|-------|----------------|--|
|              | Nama Lengkap   | John Doe   |              |             |       |                |  |
|              | No Handphone   | 0812334242 | 2            |             |       |                |  |
|              | Tanggal Lahir  | 17/07/2023 | 3            |             |       |                |  |
|              | Jenis Kelamin  | -          |              |             | ~     |                |  |
|              | Reset Passv    | word       | Simpan       |             |       |                |  |
| Karir Galeri | My Sawit Sawit | Lounge     | Perpustakaan | Jurnal      | Warta | ſŢ             |  |

• Pesanan (berisi daftar pesanan user)

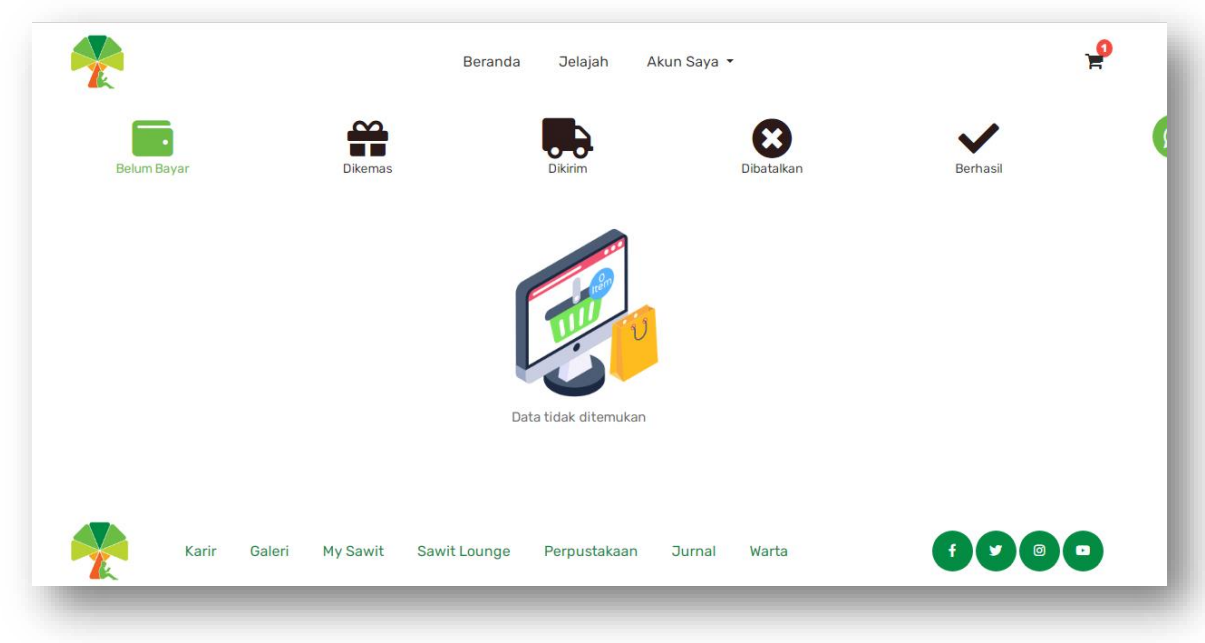

• Keluar (untuk keluar dari akun/logout)

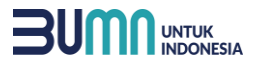

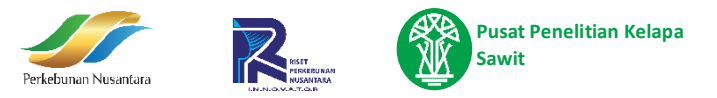

### f. Keranjang

Menu **keranjang** berisikan daftar buku user yang belum di-checkout:

| Produk              |                                                                                       | Harga         | Jumlah | Tipe     | Total       |
|---------------------|---------------------------------------------------------------------------------------|---------------|--------|----------|-------------|
|                     | Seri Buku Saku 06 Tanaman penutup tanah dan Gulma pada<br>kebun kelapa sawit (Buku 2) | Rp.<br>50.000 | 1 +    | Printed  | Rp. 50.000  |
| Masukkan Kode Kupon |                                                                                       |               |        |          | Cek Voucher |
|                     |                                                                                       |               |        | Subtotal | Rp. 50.000  |
|                     |                                                                                       |               |        |          |             |

### g. Checkout

Setelah masuk ke menu keranjang, pilih buku yang akan dibeli dengan mengklik tombol centang di bagian kiri. Jika anda memiliki kode voucher, silahkan diinput di kolom voucher. Setelah itu tekan tombol "Checkout"

| Produk              |                                                                                       | Harga         | Jumlah      | Tine     | Total       |
|---------------------|---------------------------------------------------------------------------------------|---------------|-------------|----------|-------------|
|                     | Seri Buku Saku 06 Tanaman penutup tanah dan Gulma pada<br>kebun kelapa sawit (Buku 2) | Rp.<br>50.000 |             | Printed  | Rp. 50.000  |
| Masukkan Kode Kupon |                                                                                       |               |             |          | Cek Voucher |
|                     |                                                                                       |               |             | Subtotal | Rp. 50.000  |
|                     |                                                                                       |               | Lanjut Bela | nja      | Checkout    |

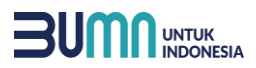

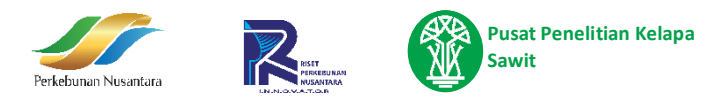

# Klik centang pada buku yang ingin dicheckout

| Rene                   |                                                                         |                                         |     |                      |
|------------------------|-------------------------------------------------------------------------|-----------------------------------------|-----|----------------------|
| Transaction Management | Seri Kelapa Sawit Popu<br>Peremajaan Tanaman K<br>Sawit Sistem Underpla | ler 05<br>Rp.<br>éelapa 40.000<br>nting | 1 + | Printed V Rp. 40.000 |
|                        |                                                                         |                                         | _   | _                    |

Jika memiliki kode voucher bisa diinputkan disini, jika tidak ada, silahkan dikosongkan, lalu tekan tombol **checkout** 

|      |                  |                                                            | Beranda Jelajah .           | Akun Saya 👻      |        |          | P           |
|------|------------------|------------------------------------------------------------|-----------------------------|------------------|--------|----------|-------------|
| Ρ    | roduk            |                                                            |                             | Harga            | Jumlah | Тіре     | Total       |
|      |                  | Seri Buku Saku 06 Tanaman ¢<br>kebun kelapa sawit (Buku 2) | penutup tanah dan Gulma pad | da Rp.<br>50.000 | 1 + -  | Printed  | Rp. 50.000  |
| Masu | ikkan Kode Kupon |                                                            |                             |                  |        |          | Cek Voucher |
|      |                  |                                                            |                             |                  |        | Subtotal | Rp. 50.000  |

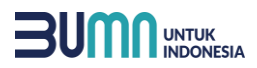

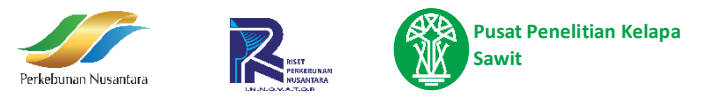

|                                                                              | Detail Alamat Pengiriman<br>Sebelum melakukan checkout, isi seluruh detail alamat da<br>tekan tombol Set Alamat<br>Nama Penerima<br>Rufika | in |
|------------------------------------------------------------------------------|----------------------------------------------------------------------------------------------------|----|
|                                                                              | No Handphone Penerima                                                                                                    |    |
|                                                                              | 0                                                                                                    |    |
|                                                                              | Sumatera Utara 🗸 🗸                                                                                                    | ,  |
|                                                                              | Karo 🗸                                                                                                    | /  |
|                                                                              | Brastagi (Berastagi) 🗸 🗸                                                                                                    | /  |
|                                                                              | Jalan B No 7                                                                                                    |    |
|                                                                              | 20213                                                                                                    |    |
| Lengkapi alamat<br>terlebih dahulu<br>sebelum melakukan<br>proses pembayaran | jne (REG) (1-3) - Rp. 10.000                                                                                                    |    |

Pada halaman checkout, user harus mengisi detail alamat pengiriman

Setelah semua dilengkapi, Klik tombol "Proses Pembayaran"

| Subtotal             | Rp. 20.000        |
|----------------------|-------------------|
| Diskon               | Rp. 0             |
| Total Pembelian      | Rp. 30.000        |
| Kembali Ke Keranjang | Proses Pembayaran |

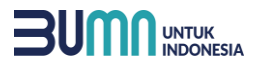

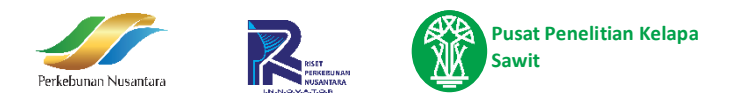

Jika sukses, maka akan beralih ke halaman untuk upload bukti transfer.

| Setelah selesai silahkan upload bukti transfer pa | Silahkan upload bukti pe<br>File image (png.jpg.jpg) max ui | pembayaran<br>«ukuran 2 mb |        |
|---------------------------------------------------|-------------------------------------------------------------|----------------------------|--------|
| fo Pengiriman                                     |                                                             | Choose File No file chosen | Submit |
| urir<br>D. Resj                                   | JNE REG                                                     |                            |        |
| lamat                                             | Jalan B No 7                                                |                            |        |
| voice                                             |                                                             |                            |        |
| o Invoice                                         | 1723697040                                                  |                            |        |
| inggal Pembelian                                  | 14 Jun 2023 09:07                                           |                            |        |
| otal Harga                                        | Rp. 20.000                                                  |                            |        |
| otal Ongkos Kirim                                 | Rp. 10.000                                                  |                            |        |
| iskon Voucher                                     | Rp. 0                                                       |                            |        |
| otal Pembelian                                    | Rp. 30.000                                                  |                            |        |
| etail Pesanan                                     |                                                             |                            |        |

upload bukti transfer paling lama adalah **3x24 jam**. Jika **melewati waktu** tersebut, maka status pembelian di website ini akan otomatis berubah menjadi "**batal**". Jika Anda sudah membayar namun lupa mengupload bukti transfer, silahkan **hubungi/WA admin** yang tertera di halaman beranda.

#### h. Menu Pesanan

Menu Pesanan menampilkan tracking dari Buku yang sudah di-checkout User.

Menu ini dapat diakses dari Akun Saya → Pesanan

Terdapat 5 status yaitu Belum Bayar, Dikemas, Dikirim, Dibatalkan dan Berhasil.

Detail pesanan dapat dilihat dengan mengklik tulisan "Lihat Detail".

| Belum Bayar               | Dikemas                     | Dikirim                  | Dibatalkan | Berhasil        |
|---------------------------|-----------------------------|--------------------------|------------|-----------------|
| 🛱 Printed 14 Jun 2023     | 09:07 Belum bayar 172369704 | 10 Upload Bukti Transfer |            |                 |
| Abstrak Hasil Pe          | enelitian PPKS 1988-1996    |                          |            | Total Pembelian |
| 1 buku x Rp. 20.0         | 000                         |                          |            | Rp. 30.000      |
| Lakukan pembayaran sebelu | m 2023-06-17 09:07:41       |                          |            | Lihat Detail    |

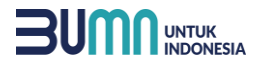

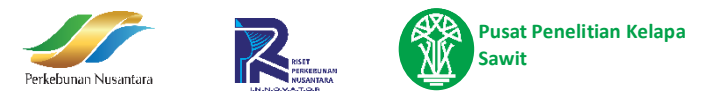

## Jika user ingin mengupload bukti transfer juga bisa dilakukan dari menu ini

| Belum Bayar                                  | Dikemas              |                  | m      | Dibatalkan | Porbasil                      |
|----------------------------------------------|----------------------|------------------|--------|------------|-------------------------------|
| B Printed 14 Jun 2023 09:07 B                |                      |                  |        |            | Demasi                        |
| B 11111111 14 5011 2023 07.07 5              | elum bayar 172369704 | Upload Bukti Tra | ansfer |            |                               |
| Abstrak Hasil Penelitian 1 buku x Rp. 20.000 | PPKS 1988-1996       |                  |        |            | Total Pembelian<br>Rp. 30.000 |
| Lakukan pembayaran sebelum 2023-0            | 06-17 09:07:41       |                  |        |            | Lihat Detail                  |
|                                              |                      |                  |        |            |                               |